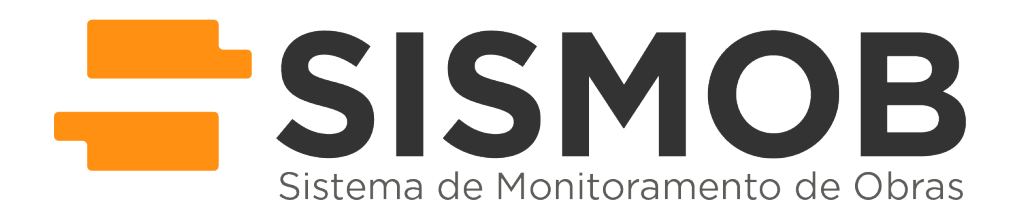

## Como solicitar prorrogação de prazo

Perfil responsável: Cadastrador - acesso com CPF ao SISMOB

## Solicitação de prorrogação de prazo

Manual de uso externo ao Ministério da Saúde - Estados, Municípios e Distrito Federal

A **Prorrogação de Prazo** poderá ser solicitada mediante apresentação de justificativa, quantidade de dias necessários para superação da etapa e documentos comprobatórios, se for o caso, observados os prazos máximos dispostos no Art. 7º da Portaria GM/MS 381, de 6 de fevereiro de 2017.

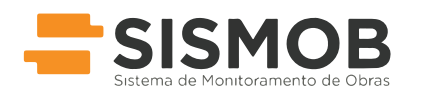

MINISTÉRIO DA SAÚDE http://portalsaude.saude.gov.br/index.php/sismob/ versão 1.1 - fevereiro de 2017

1

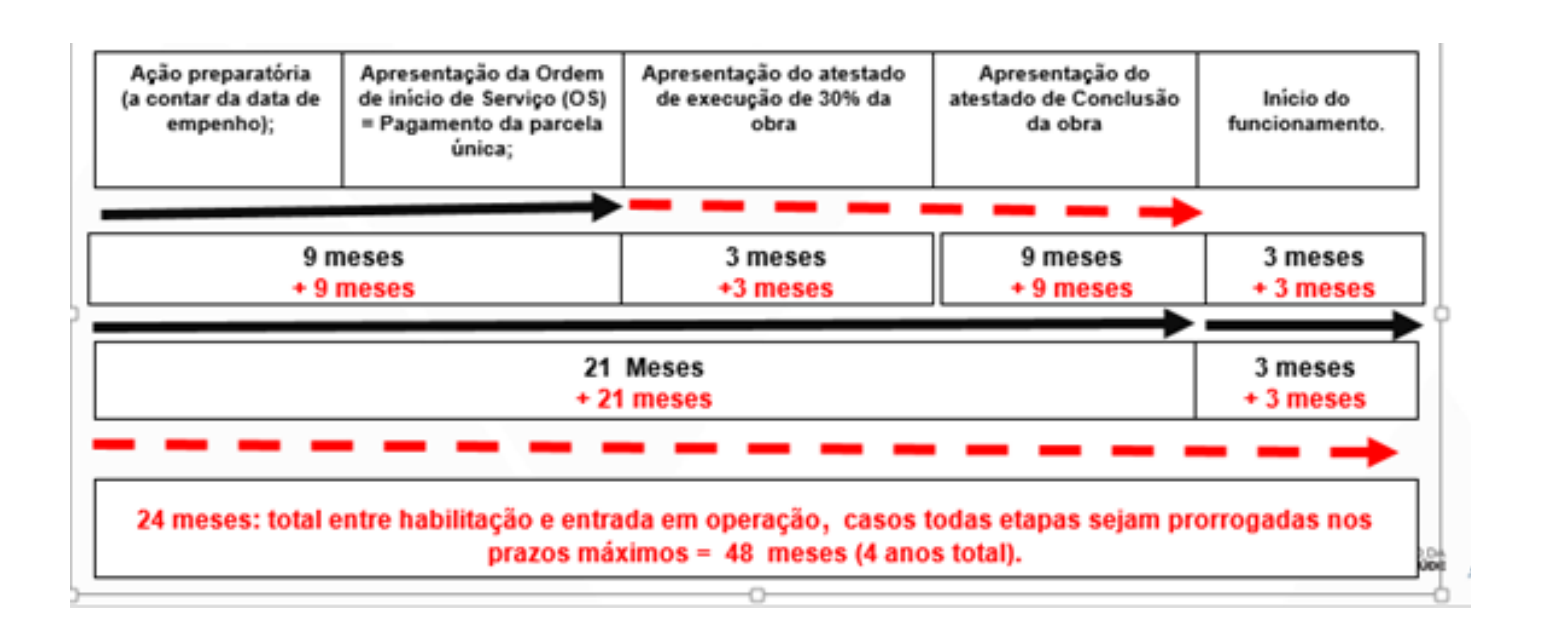

O pedido será analisado pela área écnica responsável pela Política ou Programa, que informará por meio de parecer, no SISMOB, sobre a aprovação, não aprovação, ou diligência, no caso da justificativa ter sido considerada insuficiente.

Conforme inciso V, Art. 11º, da Portaria GM/MS 381, de 6 de fevereiro de 2017 "as aprovações de prorrogação de prazo poderão ocorrer, após análise caso a caso, desde que seja configurada a ocorrencia de fatos alheios a governabilidae do proponente ou por avaliação da área técnica sobre o alcance dos objetivos da Política ou Programa."

Primeiramente encontrar a proposta que será objeto da solicitação de prorrogação:

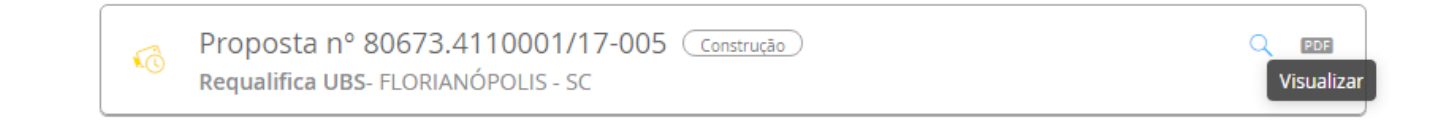

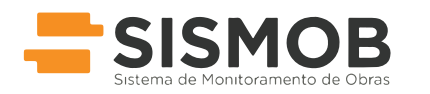

MINISTÉRIO DA SAÚDE http://portalsaude.saude.gov.br/index.php/sismob/ versão 1.1 - fevereiro de 2017

2

Na tela "Informações da Obra", do lado direito, clicar em "Opções" e escolher "Solicitar prorrogação de prazo":

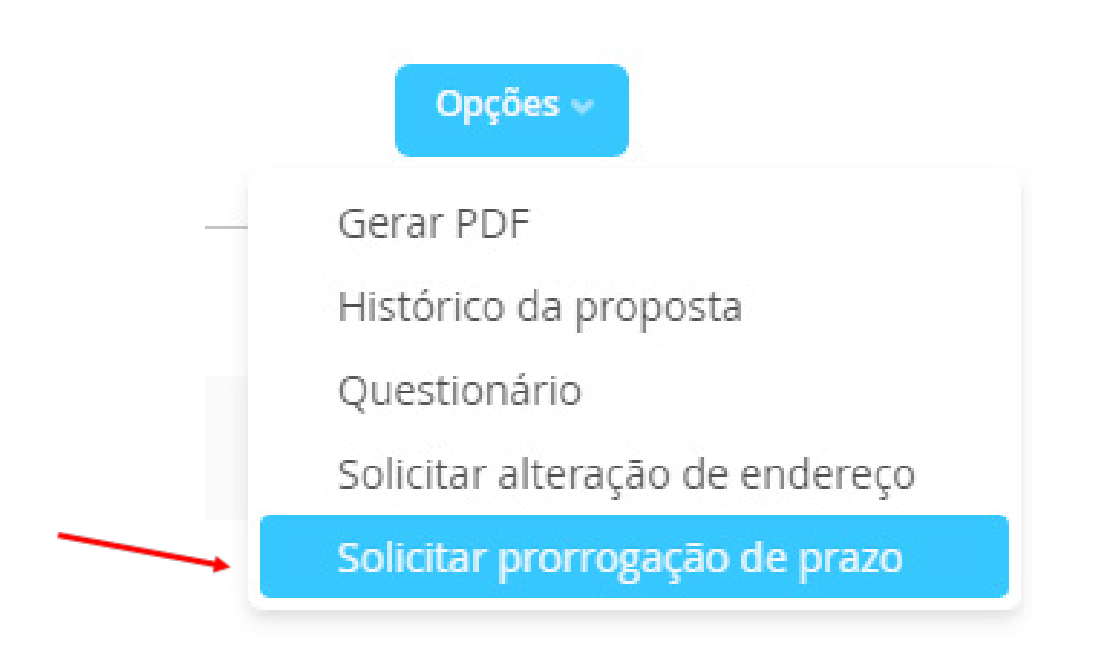

Na próxima tela deverá ser escolhida a etapa a ser adiada e apresentada a justificativa da solicitação.

Importante observar que as opções de justificativa irão variar conforme a etapa de execução em que a obra se encontrar, havendo também a opção "outros".

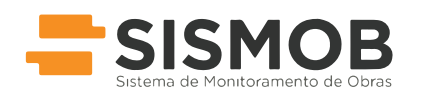

MINISTÉRIO DA SAÚDE http://portalsaude.saude.gov.br/index.php/sismob/ versão 1.1 - fevereiro de 2017

3

4

Inserir o prazo necessário para a correção do problema, ou seja, o prazo para a conclusão da etapa.

E anexar, conforme necessidade, documentação comprobatória da justificativa dada para a solicitação.

| <ul> <li>regine on as is into marked</li> </ul>                                                                                                    | s da obra 🗧 Solicitação de prorrogaçã                                                        | io de prazo                                                                            |                                   |                   |                          |
|----------------------------------------------------------------------------------------------------|----------------------------------------------------------------------------------------------|----------------------------------------------------------------------------------------|-----------------------------------|-------------------|--------------------------|
|                                                                                                    |                                                                                              |                                                                                        |                                   |                   |                          |
|                                                                                                    | Solicitação                                                                                  | o de prorro                                                                            | ogação de                         | prazo             |                          |
|                                                                                                    | Prostanta Tino da obr                                                                        |                                                                                        | Tine de                           |                   |                          |
|                                                                                                    | Requalifica UBS - Co                                                                         | e<br>nstrução                                                                          | Progra                            | ama               |                          |
|                                                                                                    | Número da proposta<br>80673.4110001/17-0                                                     | 02                                                                                     | Valor d<br>2.570,                 | la proposta<br>00 |                          |
| Tipo de solicitação                                                                                                    |                                                                                              |                                                                                        |                                   |                   |                          |
| 🔾 Prorrogar prazo para exe                                                                                                    | cução da 1º etapa de obra                                                                    |                                                                                        |                                   |                   |                          |
| O Prorrogar prazo para cor                                                                                                    | iclusão de obra                                                                              |                                                                                        |                                   |                   |                          |
| O Prorrogar prazo para inic                                                                                                    | clo do funcionamento                                                                         |                                                                                        |                                   |                   |                          |
| Justificativas                                                                                                    |                                                                                              |                                                                                        |                                   |                   |                          |
| Execução da obra                                                                                                    |                                                                                              |                                                                                        |                                   |                   |                          |
| Dedínio do contra                                                                                                    | itado                                                                                        |                                                                                        |                                   |                   |                          |
| <ul> <li>Deserção</li> <li>Embargo iudicial</li> </ul>                                                                                                    |                                                                                              |                                                                                        |                                   |                   |                          |
| <ul> <li>Fatores climáticos</li> <li>Insuficiência orrea</li> </ul>                                                                                                    | mantária                                                                                     |                                                                                        |                                   |                   |                          |
| <ul> <li>Inviabilidade técni</li> </ul>                                                                                                    | ca na execução da obra                                                                       |                                                                                        |                                   |                   |                          |
| <ul> <li>Inviabilidade tech</li> </ul>                                                                                                    | ica na execução do projeto                                                                   |                                                                                        |                                   |                   |                          |
| Outros                                                                                                    |                                                                                              |                                                                                        |                                   |                   |                          |
|                                                                                                    |                                                                                              |                                                                                        |                                   |                   |                          |
|                                                                                                    |                                                                                              |                                                                                        |                                   |                   |                          |
|                                                                                                    |                                                                                              |                                                                                        |                                   |                   |                          |
|                                                                                                    |                                                                                              |                                                                                        |                                   |                   |                          |
| Prazo                                                                                                    |                                                                                              |                                                                                        |                                   |                   |                          |
| Prazo                                                                                                    |                                                                                              |                                                                                        |                                   |                   |                          |
| Prazo<br>Prazo proposto para solução                                                                                                    | Caso prorroyação sela deferida, p                                                            | rezo final serà definido pelo 1                                                        | 15                                |                   |                          |
| Prazo<br>Prazo proposto para solução (                                                                                                    | )<br>Caso prorrogação seja deferida, p<br>conforme avalação                                  | razo final será definido pelo k<br>o do parecerista.                                   | 5                                 |                   |                          |
| Prazo<br>Prazo proposto pare solução (<br>14/02/2017                                                                                                    | Ceso prorrogação seja deferida, p<br>conforme avalação                                       | razo final serà definido pelo 1<br>o do parecerista.                                   | 5                                 |                   |                          |
| Prazo Prazo proposto para solução ( 14/02/2017 Documentos                                                                                                    | Ceso promogeção seja deferida, p<br>conforme evalação                                        | razo final serà definido pelo 1<br>do parecerista.                                     | 5                                 |                   |                          |
| Prazo Prazo proposto para solução          m       14/02/2017         Documentos                                                                                                    | Ceso promogeção seja deferida, p<br>conforme evelação                                        | rano final serà definido pelo li<br>do parecerista.                                    | 5                                 |                   |                          |
| Prazo Prazo proposto para solução ( ) 14/02/2017  Documentos                                                                                                    | Caso promogação seja defentida, p<br>conforme avalação<br>uprobatiónio de solicitação de pro | raso final serà definido pelo la<br>do pareceriala.<br>Anexado por                     | Modificado em                     | Ações             |                          |
| Prazo Prezosto para solução (<br>m 14/02/2017  Documentos                                                                                                    | Caso promogição seja deferida, p<br>conforme avalação<br>aprobatório de solicitação de pro   | razo finsi seré definido pelo 1<br>do parecerida.<br>Anexado por<br>GABRIELA HAYASHIDA | Modificado em<br>17/01/2017 10:32 | Ações<br>ů Q X    |                          |
| Prazo<br>Prazo proposto para solução (<br>14/02/2017<br>Documentos<br>Documento com<br>Atestado pdf                                                                                                    | Caso promogição seja deferida, p<br>conforme avaliaçã<br>probatório de solicitação de pro    | razo finsi seré definido pelo 1<br>do parecerida.<br>Anexado por<br>GABRIELA HAYASHIDA | Modificado em<br>17/01/2017 10:52 | Ações<br>ib Q X   |                          |
| Prazo proposto para solução (<br>14/02/2017  Documentos    Companya de la companya de la companya | Caso promografio seja deferida, p<br>conforme avaliaçã<br>probatório de solicitação de pro   | nao final serà definido pelo V<br>do parecerista.<br>Anexado por<br>GABRIELA HAYASHIDA | Modfficado em<br>17/01/2017 10:52 | Ações<br>🖞 Q 🗙    |                          |
| Prazo proposto para solução (<br>14/02/2017  Documentos                                                                                                    | Caso promogição seja deferida, p<br>conforme avaliaçã<br>probatório de solicitação de pro    | razo final serà definido pelo 1<br>do pareceriza.<br>Anexado por<br>GABRIELA HAYASHIDA | Modificado em<br>17/01/2017 10:52 | Ações<br>🖞 Q 🗙    | }                        |
| Prazo proposto para solução (<br>14/02/2017  Documentos    Commento com Atestado par                                                                                                    | Caso promogição seja deferida, p<br>conforme avaliaçã<br>probatório de solicitação de pro    | razo final serà definido pelo 1<br>do pareceriza.<br>Anexado por<br>GABRIELA HAYASHIDA | Modfficado em<br>17/01/2017 10:52 | Ações<br>🖞 Q 🗙    |                          |
| Prazo Prezo proposto para solução (<br>14/02/2017  Documentos                                                                                                    | Caso promogição seja deferida, p<br>conforme avaliaçã<br>uprobatório de solicitação de pro   | razo finsi seré definido pelo 1<br>do parecerida.<br>Anexado por<br>GABRIELA HAYASHIDA | Modificado em<br>17/01/2017 10:32 | λções<br>ΰ ⊂ Χ    |                          |
| Prazo Prezo proposto para solução (<br>14/02/2017  Documentos                                                                                                    | Caso promogição seja deferida, p<br>conforme avaliaçã<br>aprobatório de solicitação de pro   | razo finsi seré definido pelo 1<br>do pareceriza.<br>Anexado por<br>GABRIELA HAYASHIDA | Modificado em<br>17/01/2017 10:52 | λções<br>ΰ ⊂ Χ    | SOLICITAR                |
| Prazo Prezo proposto para solução (<br>14/02/2017  Documentos                                                                                                    | Caso promogição seja deferida, p<br>conforme avaliaçã<br>uprobatório de solicitação de pro   | razo finsi seré definido pelo 1<br>do pareceriza.<br>Anexado por<br>GABRIELA HAYASHIDA | Modificado em<br>17/01/2017 10:52 | Ações<br>₫ ལ      | SOLICITAR<br>PRORROGAÇÃO |
| Prazo Prezo proposto para solução (<br>14/02/2017  Documentos                                                                                                    | Caso promogição seja deferida, p<br>conforme avaliaçã<br>uprobatório de solicitação de pro   | razo finsi seré definido pelo 1<br>do pareceriza.<br>Anexado por<br>GABRIELA HAYASHIDA | Modificado em<br>17/01/2017 10:52 | Ações<br>₫ ལ      | SOLICITAR<br>PRORROGAÇÃO |
| Prazo Prezo proposto para solução (<br>14/02/2017  Documentos                                                                                                    | Caso promogição seja deferida, p<br>conforme avaliaçã<br>uprobatório de solicitação de pro   | razo finsi seré definido pelo 1<br>do pareceriza.<br>Anexado por<br>GABRIELA HAYASHIDA | Modificado em<br>17/01/2017 10:52 | Ações<br>₫ ལ      | SOLICITAR<br>PRORROGAÇÃO |

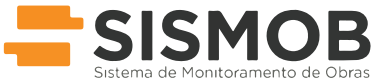

MINISTÉRIO DA SAÚDE http://portalsaude.saude.gov.br/index.php/sismob/ versão 1.1 - fevereiro de 2017 Após completar todo o formulário, clicar em "solicitar prorrogação". O sistema irá pedir a confirmação:

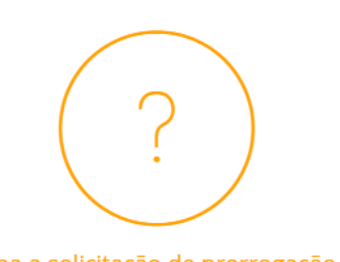

Você confirma a solicitação de prorrogação de prazo?

Após o envio da solicitação ao Ministério da Saúde, ela não poderá mais ser alterada ou excluída. Caso a prorrogação seja deferida, o prazo final será definido pelo Ministério da Saúde conforme avaliação do parecerista.

CANCELAR

SOLICITAR PRORROGAÇÃO

5

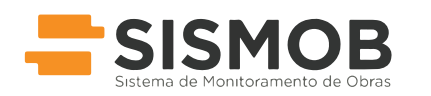

MINISTÉRIO DA SAÚDE http://portalsaude.saude.gov.br/index.php/sismob/ versão 1.1 - fevereiro de 2017